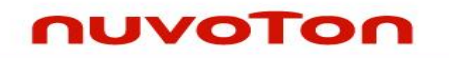

# Nuvoton 8051 IAR ICE Driver User Manual

The information described in this document is the exclusive intellectual property of Nuvoton Technology Corporation and shall not be reproduced without permission from Nuvoton.

Nuvoton is providing this document only for reference purposes of Nuvoton 8051 microcontroller based system design. Nuvoton assumes no responsibility for errors or omissions.

All data and specifications are subject to change without notice.

For additional information or questions, please contact: Nuvoton Technology Corporation.

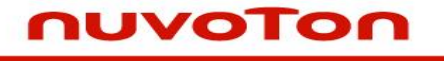

### Table of Contents

| 1                 | Overview                                      | 4           |
|-------------------|-----------------------------------------------|-------------|
| 1.1<br>1.2<br>1.3 | Introduction<br>Features<br>Supported Devices | 4<br>4<br>4 |
| 2                 | Installing Nu-Link IAR Driver                 | 5           |
| 2.1<br>2.2        | System Requirements                           | 5<br>5      |
| 3                 | Example – Create and Debug a Project          | 6           |
| 3.1<br>3.2        | Start a New Project<br>Debug a project        | 6<br>15     |
| 4                 | Firmware Update                               | 20          |
| 5                 | Revision History                              | 22          |

# **Nuvoton 8051 IAR ICE Driver User Manual**

# nuvoTon

### List of Figures

| Figure 3.1 Create a New Workspace                                                          |
|--------------------------------------------------------------------------------------------|
| Figure 3.2 Create a New Project ······7                                                    |
| Figure 3.3 Select the Tool Chain for the Project7                                          |
| Figure 3.4 Save a Project ······8                                                          |
| Figure 3.5 Open Project Options Form ······8                                               |
| Figure 3.6 Options Form ······9                                                            |
| Figure 3.7 Select Target Devices ······9                                                   |
| Figure 3.8 Select Linker Configuration File10                                              |
| Figure 3.9 Select Debugger Driver ······10                                                 |
| Figure 3.10 Use Nu-Link for Debugger Driver11                                              |
| Figure 3.11 Add the Main Function in a New File12                                          |
| Figure 3.12 Save the New File and add "main.c" File to the Project $\cdots\cdots\cdots 12$ |
| Figure 3.13 Save the Workspace                                                             |
| Figure 3.14 Rebuild the Project13                                                          |
| Figure 3.15 Build the Project Successfully14                                               |
| Figure 3.16 Download Code and Debug ······15                                               |
| Figure 3.17 Pause at Main Function while Debugging16                                       |
| Figure 3.18 Pause the Program by Setting Breakpoints                                       |
| Figure 3.19 Open Memory Pane·····18                                                        |
| Figure 3.20 Memory Pane ······18                                                           |
| Figure 3.21 Open Register Pane                                                             |
| Figure 3.22 Register Pane 19                                                               |
| Figure 4.1 Firmware Update Selection Dialog Box ······20                                   |
| Figure 4.2 Updating Firmware ······20                                                      |
| Figure 4.3 Re-connect Nu-Link to Complete Firmware Update21                                |
| Figure 4.4 Update Firmware Completely ······21                                             |

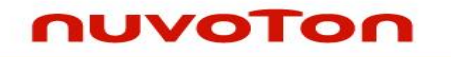

### 1 Overview

#### **1.1 Introduction**

The Nuvoton 8051 IAR Driver allows the IAR Embedded Workbench to communicate with Nuvoton on-chip debug logic.

In-system flash memory programming integrated into the driver allows the user to rapidly update target code. The IAR Embedded Workbench can be used to start and stop program execution, set breakpoints, check variables, inspect and modify memory contents, and single-step through programs to run your actual target hardware.

This document describes how to install and use 8051 IAR Driver with programs written using IAR's compiling and flash tools.

#### 1.2 Features

The Nu-Link driver supports the following features. Some functions are triggered by IAR. The usage of these functions can be found in the IAR User Guide.

- Erase/program/verify Nuvoton chips. (via flash algorithm of Nu-Link IAR driver)
- Easy registers access of Nuvoton chips. (via the .ddf file of Nu-Link IAR driver)

### **1.3 Supported Devices**

Open hyperlink to see supported 8051 devices: Link (search for 8051 series).

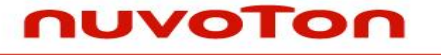

### 2 Installing Nu-Link IAR Driver

### 2.1 System Requirements

- **Software:** IAR Embedded Workbench for 8051
- Hardware: Nu-Link ICE adapter

#### 2.2 Installation

Double click Nu-Link\_IAR\_Driver.exe, the following directories and files can be found after package is installed successfully:

- .\Samples: The sample project that uses Nu-Link driver for IAR.
- .\ Nu-Link\_IAR\_51.dll: The driver DLL.

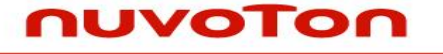

### 3 Example – Create and Debug a Project

#### 3.1 Start a New Project

This section describes how to start a new project based on 8051 series chips. The fast and easy way to start a new project is open an existing IAR project. To make sure the user knows about all the steps to create an IAR project, this section will start with an empty project.

1. Open IAR Embedded Workbench, and click "File" → "New" → "Workspace".

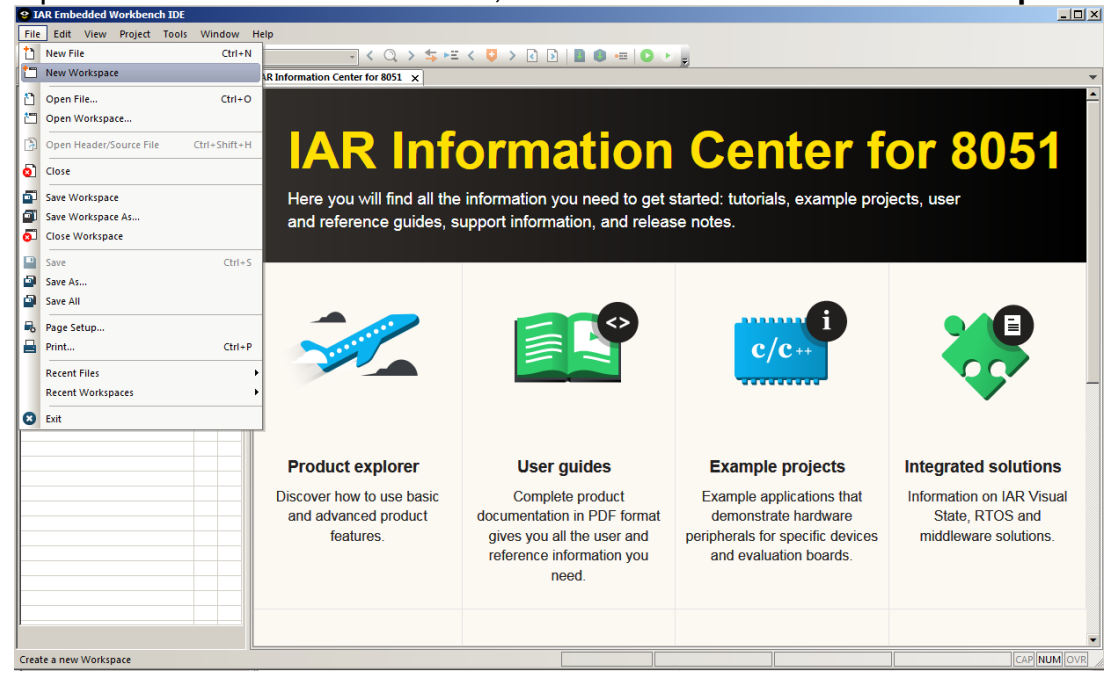

Figure 3.1 Create a New Workspace

2. Create a new project by clicking "**Project**"  $\rightarrow$  "Create New Project".

| o bare chibeducu     |                         |                                |                                                            |         |   |  |             |
|----------------------|-------------------------|--------------------------------|------------------------------------------------------------|---------|---|--|-------------|
| File Edit View       | Pro                     | ject Tools Window Help         |                                                            |         |   |  |             |
| i 🗅 🖆 🔛 🕋            | Là                      | Add Files                      | │ <mark>── &lt; Q, &gt; \$ += &lt; ♀ &gt; ₹ ┣   ■ (</mark> | 🕽 📼 🚺 🕚 | Ŧ |  |             |
| Workspace            |                         | Add Group                      |                                                            |         |   |  |             |
|                      | •••                     | Import File List               |                                                            |         |   |  |             |
| Files                |                         | Add Project Connection         |                                                            |         |   |  |             |
|                      |                         | Edit Configurations            | _                                                          |         |   |  |             |
|                      | ×                       | Remove                         |                                                            |         |   |  |             |
|                      | 0                       | Create New Project             |                                                            |         |   |  |             |
|                      | 0                       | Add Existing Project           |                                                            |         |   |  |             |
|                      | ٥                       | Options Alt+F7                 |                                                            |         |   |  |             |
|                      |                         | Version Control System         | •                                                          |         |   |  |             |
|                      | 0                       | Make F7                        |                                                            |         |   |  |             |
|                      |                         | Compile Ctrl+F7                |                                                            |         |   |  |             |
|                      | 9                       | Rebuild All                    |                                                            |         |   |  |             |
|                      | ₫                       | Clean                          |                                                            |         |   |  |             |
|                      | P                       | Batch build F8                 |                                                            |         |   |  |             |
|                      |                         | C-STAT Static Analysis         | •                                                          |         |   |  |             |
| -                    | 8                       | Stop Build Ctrl+Break          |                                                            |         |   |  |             |
|                      | 0                       | Download and Debug Ctrl+D      |                                                            |         |   |  |             |
|                      | •                       | Debug without Downloading      |                                                            |         |   |  |             |
|                      | $\mathbf{\mathfrak{P}}$ | Attach to Running Target       |                                                            |         |   |  |             |
|                      | G                       | Make & Restart Debugger Ctrl+R |                                                            |         |   |  |             |
|                      | C                       | Restart Debugger Ctrl+Shift+R  |                                                            |         |   |  |             |
|                      |                         | Download                       | •                                                          |         |   |  |             |
|                      |                         | SFR Setup                      |                                                            |         |   |  |             |
|                      |                         |                                |                                                            |         |   |  |             |
| Create a new project | t and                   | insert it into the workspace   |                                                            |         |   |  | CAP NUM OVR |

Figure 3.2 Create a New Project

3. Select "ARM" as the tool chain for this project, and then click "OK".

| File Edit View Project Tools Window                                                                                                    | Help    |                                                                                                    |              |   |             |
|----------------------------------------------------------------------------------------------------|---------|----------------------------------------------------------------------------------------------------|--------------|---|-------------|
| 1 🛅 🖆 🔛 🕋 🔚 🗶 🛍 🗂 🖯 O                                                                                                    | ÷ 🗸     | 0, > ⇆ 🖽 < 🤤 > 🕢 🖻                                                                                                    | 🖪 📵 📼 🖸 🕨 💂  |   |             |
| File Edit View Project Tools Window  Workspace  Files  Files  File  File | Hep<br> | Create New Project  Create New Project  Coloraire  Coloraire  Coloraire  Coloraire  Description:  Creates an empty project.  Creates an empty project. | ■ ● -= ○ → ; | × |             |
|                                                                                                    |         |                                                                                                    |              | - |             |
|                                                                                                    |         |                                                                                                    |              |   |             |
| Ready                                                                                                    |         |                                                                                                    |              |   | CAP NUM OVR |

Figure 3.3 Select the Tool Chain for the Project

1-1-1

4. Now you'll be prompted to save the project. Select a folder and input a project name to save it.

| name te eat                |                       |                                                                                                    |                   |             |      |                  |        |       |           |
|----------------------------|-----------------------|----------------------------------------------------------------------------------------------------|-------------------|-------------|------|------------------|--------|-------|-----------|
| IAR Embedded Workbench ID  | )E                    |                                                                                                    |                   |             |      |                  |        |       | - U ×     |
| File Edit View Project Too | ols Window Help       |                                                                                                    |                   |             |      |                  |        |       |           |
| 🗄 🗅 🔛 🕋 🔒 🛛 🗶 🛍            | 0 5 C                 | - < 0, > ⇆ 🖽 < 🙂 > 🛛                                                                                           | ) 🖻 📗 🕕 📼 🛛       | D 🕨 💂       |      |                  |        |       |           |
| Workspace                  | ▲ # ×                 |                                                                                                    |                   |             |      |                  |        |       |           |
|                            | <b>V</b>              |                                                                                                    |                   |             |      |                  |        |       |           |
| Files                      | Save As               |                                                                                                    |                   |             |      |                  |        | ×     |           |
|                            | 🔾 🚺 🔸 Computer 🗸      | <ul> <li>OSDisk (C:)          <ul> <li>Program Files</li> <li>Nuvoton Tools</li> <li>Ni</li> </ul> </li> </ul> | u-Link_IAR_51 ▼   |             | - 🛃  | Search Nu-Link_1 | AR_51  |       |           |
|                            | Organize 🔻 New folder |                                                                                                    |                   |             |      |                  |        | 0     |           |
|                            | MCU_FAE               | Name ^                                                                                                    | Date modified     | Туре        | Size |                  |        |       |           |
|                            | public (nuvoton.co    | 🕌 Nu Link                                                                                                    | 2017/9/6 下午 03:45 | File folder |      |                  |        |       |           |
|                            | DataSheet             |                                                                                                    |                   |             |      |                  |        |       |           |
|                            | WorkFolder            |                                                                                                    |                   |             |      |                  |        |       |           |
|                            |                       |                                                                                                    |                   |             |      |                  |        |       |           |
|                            | 🥽 Libraries           |                                                                                                    |                   |             |      |                  |        |       |           |
|                            | Documents             |                                                                                                    |                   |             |      |                  |        |       |           |
|                            | J Music               |                                                                                                    |                   |             |      |                  |        |       |           |
|                            | Pictures              |                                                                                                    |                   |             |      |                  |        |       |           |
|                            | Videos                |                                                                                                    |                   |             |      |                  |        |       |           |
|                            | · Committee           |                                                                                                    |                   |             |      |                  |        |       |           |
|                            | GSDiek (C·)           |                                                                                                    |                   |             |      |                  |        |       |           |
|                            | - 000iat (0)          |                                                                                                    |                   |             |      |                  |        |       |           |
|                            | 🕰                     |                                                                                                    |                   |             |      |                  |        | _     |           |
|                            | File name:            |                                                                                                    |                   |             |      |                  |        | •     |           |
|                            | Save as type: Project | Files (*.ewp)                                                                                                  |                   |             |      |                  |        | •     |           |
|                            |                       |                                                                                                    |                   |             |      |                  |        |       |           |
|                            |                       |                                                                                                    |                   |             |      |                  |        |       |           |
|                            |                       |                                                                                                    |                   |             |      |                  |        | -     |           |
|                            | Hide Folders          |                                                                                                    |                   |             |      | Save             | Cancel |       |           |
|                            |                       |                                                                                                    |                   |             |      |                  |        | 11.   |           |
|                            |                       |                                                                                                    |                   |             |      |                  |        |       |           |
|                            |                       |                                                                                                    |                   |             |      |                  |        |       |           |
| 1                          |                       |                                                                                                    |                   |             |      |                  |        |       |           |
| Paadu .                    |                       |                                                                                                    |                   |             |      | 1                |        | (cap) | IM OVE    |
| neauy                      |                       |                                                                                                    |                   |             |      |                  |        | CAPIN | JM OVR // |

Figure 3.4 Save a Project

5. After the project is saved, right click on the project name of workspace area, and click "**Options**" to open the option setting form.

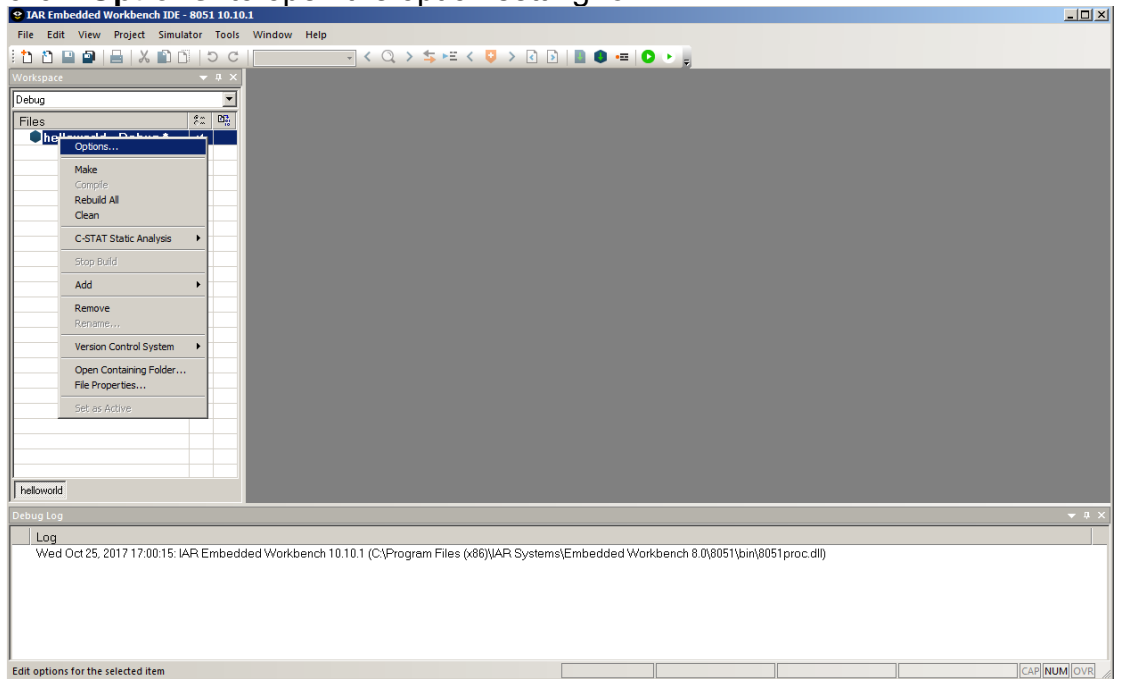

Figure 3.5 Open Project Options Form

### nuvoton

| Nordic Semiconductor       Data model       Calling convention         ROM-Monitor       Small       IDATA stack reentrant         Analog Devices       IDATA stack reentrant       IDATA stack reentrant         Silicon Labs       Number of virtual registers:       8       Location for constants and strings         Simulator       Use MDU       C ROM mapped as data       C CODE memory | ptions for node "hellowork<br>Category:<br>General Options<br>Static Analysis<br>C/C++ Compiler<br>Assembler<br>Custom Build<br>Build Actions<br>Linker<br>Debugger<br>Third-Party Driver<br>Texas Instruments<br>FS2 System Navigator<br>Infineon<br>Segger J-Link | d"                                                                                                    |
|----------------------------------------------------------------------------------------------------|----------------------------------------------------------------------------------------------------|----------------------------------------------------------------------------------------------------|
|                                                                                                    | Segger J-Link<br>Nordic Semiconductor<br>ROM-Monitor<br>Analog Devices<br>Silicon Labs<br>Simulator                                                                                                    | Near     Use extended stack       Data model     Calling convention       Small     IDATA stack reentrant       Number of virtual registers:     8       Image: Use MDU     CODE memory |

Figure 3.6 Options Form

6. The default options are neither for 8051 series. Check the "**Device**" option and click the "Device" icon on the right to select the correct device name, such as "Nuvoton -> N76E003".

| Category:<br>General Options<br>Static Analysis                                                                                                    |    |
|----------------------------------------------------------------------------------------------------|----|
| C/C++ Compiler<br>Assembler<br>Custom Build<br>Build Actions<br>Linker<br>Debugger<br>Third-Party Driver<br>Texas Instruments<br>FS2 System Navigator<br>Infineon<br>Segger J-Link<br>Nordic Semiconductor<br>ROM-Monitor<br>Analog Devices<br>Silicon Labs<br>Simulator<br>Use MDU<br>Library Options MISRA-C:2004 MISRA-C:1998<br>Data Pointer<br>Code Bank<br>Output<br>Device information<br>Device information<br>Device information<br>Device information<br>Device information<br>Device information<br>Device information<br>Device information<br>Device Plain<br>Code model<br>Near<br>Data model<br>Calling convention<br>Small<br>Use extended st<br>Code model<br>Mumber of vitual registers: 3<br>Use MDU<br>CK<br>Mearview MDU<br>CK<br>Mearview MDU |    |
| Nordic Semiconductor                                                                                                    |    |
|                                                                                                    | n3 |
| NuvoTon N76E0                                                                                                    | 00 |

Figure 3.7 Select Target Devices

7. To link and run the program in flash memory, override the default link script for this project. In this example, simply specify the link script used in the sample project "Samples\GPIO".

| Options for node "GPIO"                                                                                                    |                                                                                                    | ×               |
|----------------------------------------------------------------------------------------------------|----------------------------------------------------------------------------------------------------|-----------------|
| Category:<br>General Options<br>Static Analysis<br>C/C++ Compiler<br>Assembler<br>Custom Build<br>Build Actions<br>Linker<br>Debugger<br>Third-Party Driver<br>Texas Instruments<br>FS2 System Navigator<br>Infineon<br>Segger J-Link<br>C:\Program<br>Filesci (\$60)\liART S<br>ROM-Monitor<br>Analog Devices<br>Silicon Labs<br>Simulator | Factory Settings         #define       Diagnostics       Checksum       Edra Options         Config       Output       Edra Output       List       Log         Unker configuration file       ✓       Ovemide default       ✓       STOOLKIT_DIRS\config\devices\NuvoTon\nk51ew_N76E00       …         Ovemide default program entry       ©       Entry symbol       program_start       ✓       Operined by application         Steanch paths       One per me       Workbench 8.0\8051\config         \$TOOLKIT_DIRS\LIB\       ✓       …         Raw binary image       Symbol:       Segment:       Align:         File: | devices\NuvoTor |
|                                                                                                    |                                                                                                    |                 |

Figure 3.8 Select Linker Configuration File

8. Select "Nu-Link" as the debugger driver for this project. On the "Debugger" page, select "**Third-Party Driver**"; and on the "Third-Party Driver" page, fill in the path of Nu-Link\_IAR\_51.dll.

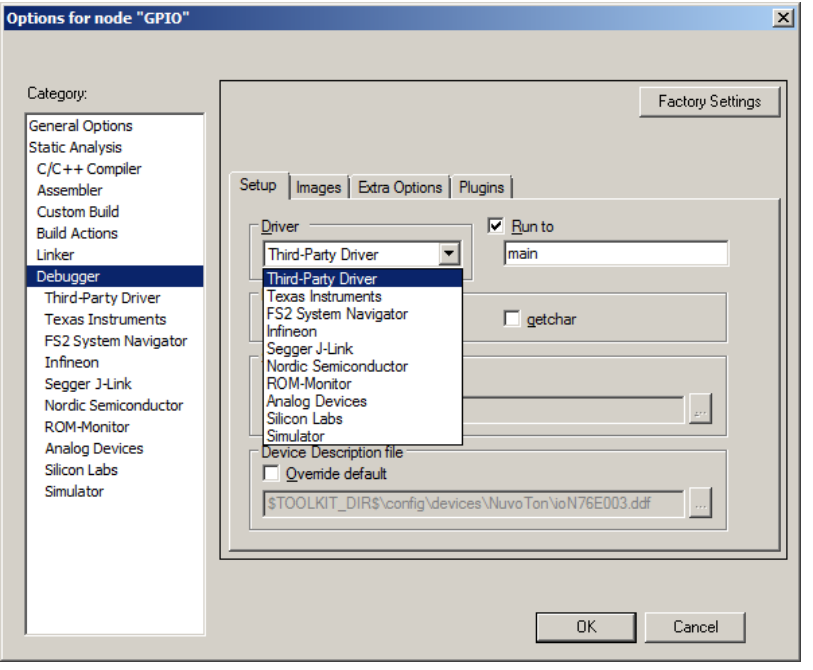

Figure 3.9 Select Debugger Driver

Figure 3.10 Use Nu-Link for Debugger Driver

9. After the option settings are done, click the "OK" button and save the project.

To build the project, you should add the startup code and user application code to the project. Please follow the steps below:

1. Now add the main function to this project. Click "File" → "New" → "File", and input the main function in the new file's editing pane.

| 😌 helloworld - IAR Embedded Work     | bench IDE - | 8051 10.10.1                                                                                                    |                              |
|--------------------------------------|-------------|----------------------------------------------------------------------------------------------------|------------------------------|
| <u>File Edit View Project Tools</u>  | Window      | <u>t</u> elp                                                                                                    |                              |
| i 🗅 🖄 🔛 🚇 🔚 🕹 🛍 🗂                    | 5 C         | - < Q > \$ HE < 🛛 > 🔄 🗎 🖉 - 🖓                                                                                                    |                              |
| Workspace                            | ▼ # ×       | Untitled1* x                                                                                                    | <b>*</b>                     |
| Debug                                | •           |                                                                                                    | fo                           |
| Fies<br>Fies<br>helloworld - Debug * |             | <pre>void main (void) {     Set_All_GFUO_Quasi_Mode; // Define in Function_define.h #if 1     InitialUARTO_Timer3(115200);     set_CODE;     while(1)     {</pre> | // Tiny board GPIO1 LED defi |
| Log                                  |             |                                                                                                    |                              |
| Wed Oct 25, 2017 17:33:36: IAF       | R Embedd    | d Workbench 10.10.1 (C.\Program Files (x86))\AR Systems\Embedded Workbench 8.0\\$051\bin\8051proc.dll)                                                            |                              |
| Ready                                |             | Ln 18, Col 7                                                                                                    | System CAP NUM OVR           |

Figure 3.11 Add the Main Function in a New File

 Click "File" → "Save" to save the new text file as "GPIO.c". Add "GPIO.c" to the current project. After "GPIO.c" has been added, it will be listed in the "Workspace" pane.

| helloworld - IAR Embedded Workbench IDE                                                                                                    | 8051 10.10.1                                                                                          |                            |
|----------------------------------------------------------------------------------------------------|----------------------------------------------------------------------------------------------------|----------------------------|
| <u>F</u> ile <u>E</u> dit <u>V</u> iew <u>P</u> roject <u>I</u> ools <u>W</u> indow                                                                                                    | Help                                                                                                  |                            |
| 1 🗅 🖸 🔛 🖴 🖴 🔛 🖄 🛍 🗂 🖯 🖯                                                                                                    | - < Q, > 勾 HI < 😳 > 🕢 🖻 📳 🌒 🖷 🔕 🔸 🖕                                                                   |                            |
| Workspace 👻 A 🗙                                                                                                    | GPIO.C X                                                                                              | <b>=</b>                   |
| Debug                                                                                                    | main()                                                                                                | fo                         |
| Files     #     0%       Image: Comparison of the second second | Timer1_Delay10ms(10); ) ]                                                                             | 1                          |
|                                                                                                    | void main (void)                                                                                      |                            |
|                                                                                                    | Set_All_GFIO_Quasi_Mode; // Define in Function_define.h                                               |                            |
|                                                                                                    | <pre>#if 1 InitialUART0_Timer3(115200); eet_CLOEN;</pre>                                              |                            |
|                                                                                                    | <pre>while(1) {     clr_GPI01;</pre>                                                                  | // Tiny board GPIO1 LED de |
|                                                                                                    | fendif<br>P17_OpenDrain_Mode:<br>Enable_INT_Port1:                                                    | _                          |
| helloworld                                                                                                    |                                                                                                    |                            |
| Debug Leg<br>Log<br>Wed Oct 25, 2017 17:33 36: IAR Embedd                                                                                                    | ed Warkbench 10.10.1 (C\Program Files (x86))JAR Systems\Embedded Warkbench 8.0\8051\bin\8051proc.dll) | - n x                      |
| Ready                                                                                                    | Ln 136, Col 2                                                                                         | System CAP NUM OVR         |

Figure 3.12 Save the New File and add "main.c" File to the Project

3. Click "File" → "Save Workspace". In the file dialog, input a name for this workspace and save it.

| 9 Save Workspace As                                                       |                               |                    |             |      |  |  |          |  |  |  |
|---------------------------------------------------------------------------|-------------------------------|--------------------|-------------|------|--|--|----------|--|--|--|
| 🚱 🕞 🚽 🔹 N76E003_BSP_IAR_C51_V1.0.1 🔹 Sample_Code 👻 🔹 🖬 Search Sample_Code |                               |                    |             |      |  |  |          |  |  |  |
| Organize 🔻 New folder                                                     |                               | •                  | 0           |      |  |  |          |  |  |  |
| ★ Favorites                                                               | Name ^                        | Date modified      | Туре        | Size |  |  | ⊢⊢       |  |  |  |
| 🧮 Desktop                                                                 | DC_Bandgap                    | 2017/10/3 上午 10:56 | File folder |      |  |  |          |  |  |  |
| bownloads                                                                 | ADC_IO_Trig                   | 2017/10/3 上午 10:56 | File folder |      |  |  |          |  |  |  |
| MCU EAE                                                                   | ADC_PWM_Trig                  | 2017/10/3 上午 10:56 | File folder |      |  |  |          |  |  |  |
| public (nuvoton.co                                                        | ADC_Simple                    | 2017/10/3 上午 10:56 | File folder |      |  |  |          |  |  |  |
| DataSheet                                                                 | Dock_Out                      | 2017/10/3 上午 10:56 | File folder |      |  |  |          |  |  |  |
| 퉲 мвоо                                                                    | Fsys_Select                   | 2017/10/3 上午 10:56 | File folder |      |  |  |          |  |  |  |
| WorkFolder                                                                | Jan GPIO                      | 2017/10/3 上午 10:56 | File folder |      |  |  |          |  |  |  |
|                                                                           | I2C_EEPROM                    | 2017/10/3 上午 10:56 | File folder |      |  |  |          |  |  |  |
| Decimenta                                                                 | 퉬 I2C_Master-Slave            | 2017/10/3 上午 10:56 | File folder |      |  |  |          |  |  |  |
| Music                                                                     | 퉬 IAP_AP-program-AP_Dataflash | 2017/10/3 上午 10:56 | File folder |      |  |  |          |  |  |  |
| Pictures                                                                  | IAP_AP-program-LD             | 2017/10/3 上午 10:56 | File folder |      |  |  |          |  |  |  |
| Videos 💌                                                                  | IAP_Dataflash_EEPROM          | 2017/10/3 上午 10:56 | File folder |      |  |  | -        |  |  |  |
| File name: hello                                                          | -<br>world.eww                |                    |             |      |  |  | <b>–</b> |  |  |  |
| Save as type: Work                                                        | space Files (* eww)           |                    |             |      |  |  | 닅        |  |  |  |
| ouve us gyper prom                                                        | space riles ( renny           |                    |             |      |  |  |          |  |  |  |
|                                                                           |                               |                    |             |      |  |  |          |  |  |  |
|                                                                           |                               |                    |             |      |  |  |          |  |  |  |
| Hide Folders     Save     Cance                                           |                               |                    |             |      |  |  |          |  |  |  |

Figure 3.13 Save the Workspace

4. Now start to build the project by clicking "**Project**"  $\rightarrow$  "**Rebuild All**" or "**Make**".

|                    | cuut  | G WORKDENCH IDE 00001 10.10.1 |                                                       |
|--------------------|-------|-------------------------------|-------------------------------------------------------|
| File Edit View     | Pro   | ject Tools Window Help        |                                                       |
| 🗄 🗅 🔛 🕋 🗌          |       | Add Files                     | - < Q > 5 HE < Q > 2 D B = 0 HE 0 + 2                 |
| Workspace          | 6     | Add Group                     | · · · · · · · · · · · · · · · · · · ·                 |
| Debug              | [+]   | Import File List              | fo                                                    |
| Files              |       | Add Project Connection        |                                                       |
| GPIO - De          |       | Edit Configurations           | C function. Program execution starts                  |
| - Common           | 1     | Pamova                        | er stack initialization.                              |
| E Delay.c          |       |                               | vector=0x3b                                           |
| GPI0.C             | D     | Create New Project            | upt void PinInterrupt_ISR (void)                      |
| La GPIO.           | 0     | Add Existing Project          | if (PIF == 0x80)                                      |
|                    | ¢     | Options Alt+F                 |                                                       |
|                    |       | Marilan Cantal Catan          | cir_GFI01;<br>Time1 Poly:(10);                        |
|                    |       | Version Control System        | set GFIOI;                                            |
|                    | 0     | Make F                        | Timer1_Delay10ms(10);                                 |
|                    |       | Compile Ctrl+F                | cir_GFID1;<br>Timer1 Delay10me(10);                   |
| GPIO               | 0     | Rebuild All                   |                                                       |
| Build              | ₫     | Clean                         |                                                       |
|                    | •     | Batch build F                 |                                                       |
| GPIO C             |       | C-STAT Static Analysis        | File Line                                             |
| ▲ Warning[Pe       |       | Chan Duild Chai Duan          | C:\Users\lowang0\Desktop\\GP10.C 154                  |
|                    | •     | Stop Build Ctri+brea          |                                                       |
| Done. 0 erro       | 0     | Download and Debug Ctrl+I     |                                                       |
|                    | •     | Debug without Downloading     |                                                       |
| Build Debug Log    | •     | Attach to Running Target      |                                                       |
| Debug Log          | G     | Make & Restart Debugger Ctrl+ | - a x                                                 |
| beougeog           | c     | Restart Debugger Ctrl+Shift+  |                                                       |
|                    |       | Download                      |                                                       |
|                    |       | SFR Setup                     |                                                       |
|                    |       | Open Device Description File  |                                                       |
|                    |       | Save List of Perioters        |                                                       |
|                    |       | sare est of negotelin         |                                                       |
|                    |       |                               |                                                       |
| Clean and make the | activ | project                       | Errors 0, Warnings 1 Ln 154, Col 9 System CAP NUM OVR |

Figure 3.14 Rebuild the Project

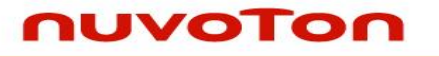

5. The project is created successfully.

| GPIO - IAR Embedded Workbench IDE - 805                                                                             | 51 10.10.1                                                                                                    | - 🗆 🗵        |
|----------------------------------------------------------------------------------------------------|----------------------------------------------------------------------------------------------------|--------------|
| File Edit View Project Tools Window                                                                                 | Help                                                                                                    |              |
| it 🗅 🔛 🕋 🔚 🛛 X 💼 🗂 I 5 C                                                                                            |                                                                                                    |              |
| Workspace 👻 🔍 🗙                                                                                                    | GPIO.C x                                                                                                    | •            |
| Debug 💌                                                                                                    | main()                                                                                                    | fo           |
| Files     #     ™       ■ GPI0 - Debug     ✓       ■ Common.c     ●       ■ Delay.c       ■ GPI0.C       ■ GPI0.d51 | <pre>InitialUART0_Timer3(115200); set_CLOEN; while(1) {     clr_GFI01;     clr_GFI01;     Timer0_DelayImm(300);     set_GFI01;     Timer0_DelayImm(300);     //Send_Data_To_UART0(0X55);     //UART0_send_ascii "U" </pre> |              |
| Build                                                                                                    |                                                                                                    | <b>▼</b> ₽ × |
| Messages<br>GPIO.C<br>Done: 0 error(s): 0 warning(s)                                                                | File I                                                                                                    | _ine         |
| Build Debug Log                                                                                                    |                                                                                                    |              |

Figure 3.15 Build the Project Successfully

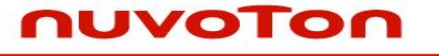

#### 3.2 Debug a project

IAR is a tool for users to debug the project easily. After the project is created successful and the target device and Nu-Link debugger is correctly connected.

 Click "Project" → "Download and Debug" to start to download and debug the project. Using the project described 3.1, the program will pause at function main().

| 😫 GPIO - IAR Emb   | edde  | d Workbench IDE - 8051 10.10.1 | × III                                                         |
|--------------------|-------|--------------------------------|---------------------------------------------------------------|
| File Edit View     | Pro   | ject Tools Window Help         |                                                               |
| i 🗅 🗅 🔛 🕋          |       | Add Files                      | ▼ < Q > ≴ ⊭ < Q > 2 D   ■ ● =   O > .                         |
| Workspace          |       | Add Group                      | · · · · · · · · · · · · · · · · · · ·                         |
| Debug              | •     | Import File List               | fo                                                            |
| Files              |       | Add Project Connection         |                                                               |
| 🗆 🔍 GPIO - De      | 9     | Edit Configurations            | InitialUARTO Timer3(115200);                                  |
| H⊞ Commor          | ×     | Remove                         | set_CLOEN;                                                    |
| GPIO.C             | t     | Create New Project             | 1)                                                            |
| GPIO.              | 0     | Add Existing Project           | Ir GPI01; // Tiny board GPI01 LED de                          |
|                    | ٥     | Options Alt+F7                 | imero_Delayims(300);<br>er GDIO:                              |
|                    |       | Version Control System         | imero_Delayims(300);                                          |
|                    | 0     | Make F7                        | /send_usta_loukatV(Uxbs); //UARIV send_ascil "U"              |
| GPIO               |       | Compile Ctrl+F7                |                                                               |
| Build              | 0     | Rebuild All                    | <b>→</b> a ×                                                  |
| Messages           | ₫     | Clean                          | File                                                          |
| GPIO.C             | •     | Batch build F8                 |                                                               |
| Done, 0 erro       |       | C-STAT Static Analysis         |                                                               |
|                    | 8     | Stop Build Ctrl+Break          |                                                               |
|                    | D     | Download and Debug Ctrl+D      |                                                               |
|                    | ►     | Debug without Downloading      |                                                               |
| Build Debug Log    | 9     | Attach to Running Target       |                                                               |
| Debug Log          | G     | Make & Restart Debugger Ctrl+R |                                                               |
|                    | C     | Restart Debugger Ctrl+Shift+R  |                                                               |
|                    |       | Download                       |                                                               |
|                    |       | SFR Setup                      |                                                               |
|                    |       | Open Device Description File   |                                                               |
|                    |       | Save List of Registers         |                                                               |
|                    |       |                                |                                                               |
| Download the appli | catio | n and start the debugger       | Errors 0, Warnings 0 [Ln 138, Col 9 [System ] CAP   NUM   OVR |

Figure 3.16 Download Code and Debug

# **Nuvoton 8051 IAR ICE Driver User Manual**

### nuvoTon

| <b>A</b>                                                                                                    |                                                                                                    |                            |
|----------------------------------------------------------------------------------------------------|----------------------------------------------------------------------------------------------------|----------------------------|
| GPIO - JAR Embedded Workbench IDE - 80                                                                                                    | hi 10.10.1<br>Window Help                                                                                                    |                            |
|                                                                                                    |                                                                                                    |                            |
| Workspace                                                                                                    |                                                                                                    |                            |
| Debug                                                                                                    | mainl                                                                                                    | fo                         |
| Files to Debug ✓<br>GPIO - Debug ✓<br>H © Common c<br>H © Coley c<br>H © GPIO C<br>H © Output                                                                                                    | Timerl_Delay10ms(10);<br>clr_GFIG1;<br>Timerl_Delay10ms(10);<br>set_GFIG1;<br>Timerl_Delay10ms(10);<br>clr_GFIG1;<br>Timerl_Delay10ms(10);<br>set_GFIG1;<br>Timerl_Delay10ms(10);<br>}<br>} |                            |
|                                                                                                    | <pre></pre>                                                                                                    | '/ Tiny board GPI01 LED dt |
| GPID                                                                                                    | 4                                                                                                    | <u> </u>                   |
| Disassembly                                                                                                    |                                                                                                    | <u>→</u> û ×               |
| Go to                                                                                                    |                                                                                                    |                            |
| Disassembly         00023A         90         03         D5         MOV           00023D         78         08         MOV         00023D         78         MOV         00023D         78         MOV         00023D         78         MOV         00023D         78         MOV         00023D         78         MOV         00023D         78         MOV         000242         AA         08         MOV         000242         AA         08         MOV         000242         AA | DPTR, #0x03D5<br>R0, #0x08<br>L 71_H0V_C<br>R2, V0<br>R2, V0                                                                                                    | A                          |
|                                                                                                    |                                                                                                    |                            |

Figure 3.17 Pause at Main Function while Debugging

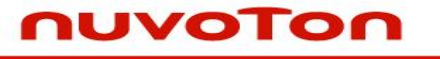

The following section introduces the debug features using the project described above.

 Move the cursor to the line want to set breakpoint, press "F9" to set a breakpoint, and then press "F5" to run the program until one breakpoint occurs. Now the program pauses at the breakpoint line.

| GPIO - IAR Embedded Workbench IDE -                                                                                 | 8051 10.10                      | ).1                                                                                                    |                                                                                                    |             |                        |                            |
|----------------------------------------------------------------------------------------------------|---------------------------------|----------------------------------------------------------------------------------------------------|----------------------------------------------------------------------------------------------------|-------------|------------------------|----------------------------|
| <u>File Edit ⊻iew Project Debug T</u> ool                                                                           | ls <u>W</u> indow               | / <u>H</u> elp                                                                                                    |                                                                                                    |             |                        |                            |
| 1 🗅 🗋 🔛 🕋 📇 🗶 🛍 🗂 🗉                                                                                                 | C                               | - < Q > <b>≒</b> ⊨≡ <                                                                                                    | 📮 🔸 💽 🖻 🗎 🕒 📼 🕞                                                                                                    | c 🛛 🗐 🗛 🥆 🖻 | ਮ ਮ 🕨 🕕 💷 📲            |                            |
| Workspace 🔻 🔻                                                                                                    | × IAR In                        | formation Center for 8051 GPIO.C ×                                                                                                    |                                                                                                    |             |                        | *                          |
| Debug                                                                                                    | 🚽 main                          | 0                                                                                                    |                                                                                                    |             |                        | fo                         |
| Files     *       E     GPIO - Debug       H     Common c       H     Delay.c       H     GPIO C       H     Output |                                 | <pre>Timer1_<br/>clr_GPIC<br/>Timer1_<br/>set_GPIC<br/>Timer1_<br/>clr_GPIC<br/>Timer1_<br/>set_GPIC<br/>Timer1_F<br/>}<br/>}<br/>void main (void)<br/>{<br/>Set_All_GPIO_Quasi_Mode;</pre> | <pre>elay10ms(10);<br/>;;<br/>elay10ms(10);<br/>1;<br/>elay10ms(10);<br/>1;<br/>elay10ms(10);<br/>1;<br/>elay10ms(10);</pre> | // Defin    | e in Function_define.h | z                          |
| GPID                                                                                                    |                                 | <pre>InitialUARTO_Timer3(115:<br/>set_CLOEN;<br/>while(1)<br/>{<br/>clr_GPIO1;<br/>Timer0_Delayime(300);<br/>set_GPIO1;<br/>ret_GPIO1;</pre>                                                | <b></b>                                                                                                    |             |                        | // Tiny board GPIO1 LED d: |
| Disassembly                                                                                                    |                                 |                                                                                                    |                                                                                                    |             |                        | ▲ 廿 ×                      |
|                                                                                                    |                                 |                                                                                                    |                                                                                                    |             |                        |                            |
| Lio to Code                                                                                                    | _                               |                                                                                                    |                                                                                                    |             |                        |                            |
| Usassembly<br>000270 AC 0A M<br>000272 AD 0B M<br>000274 12 02 A9 L<br>set CIOEN:                                   | IOV R4,<br>IOV R5,<br>ICALL Ini | V2<br>V3<br>.tialUARTO_Timer3                                                                                                    |                                                                                                    |             |                        |                            |
|                                                                                                    |                                 |                                                                                                    |                                                                                                    |             |                        | <u> </u>                   |
| Debug Log Disassembly                                                                                               |                                 |                                                                                                    |                                                                                                    |             | In 140, Col 9          | Surtem CAD NUM OVO         |
| step out or the current function                                                                                    |                                 |                                                                                                    |                                                                                                    |             | LN 140, COL9           | System [CAP NOM OVR]       |

Figure 3.18 Pause the Program by Setting Breakpoints

# ηυνοτοη

Click "View" → "Memory" to open the Memory pane, in which user can view or edit the memory on the target device.
 © GPU0 - JAR Embedded Workberch IDE - 8051 10.101

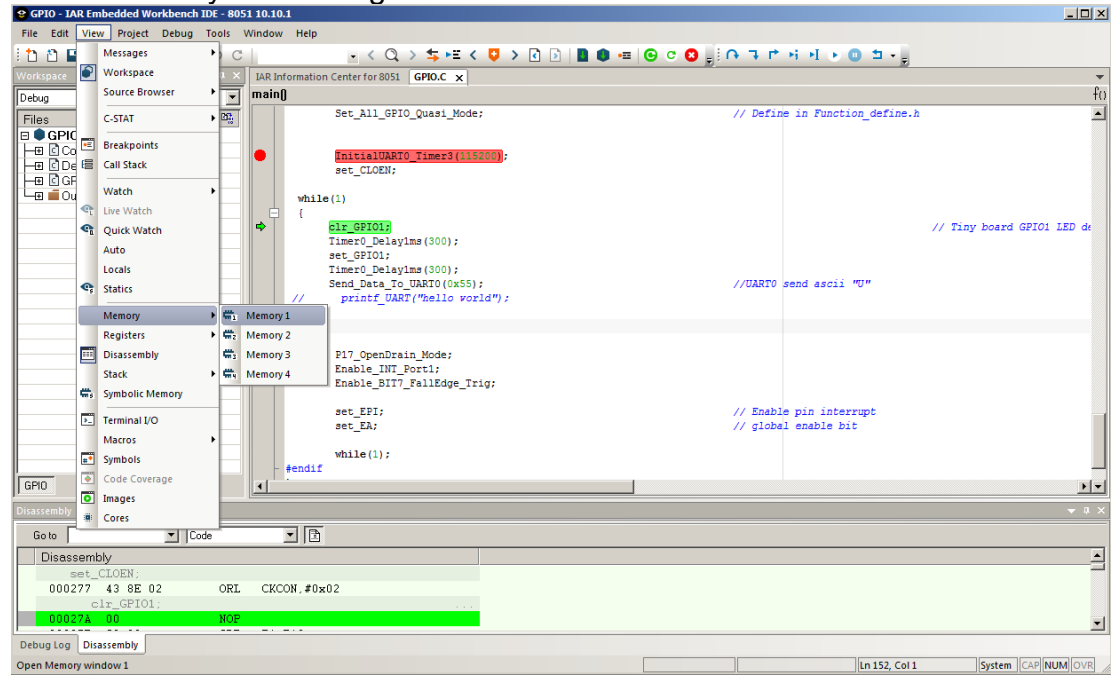

Figure 3.19 Open Memory Pane

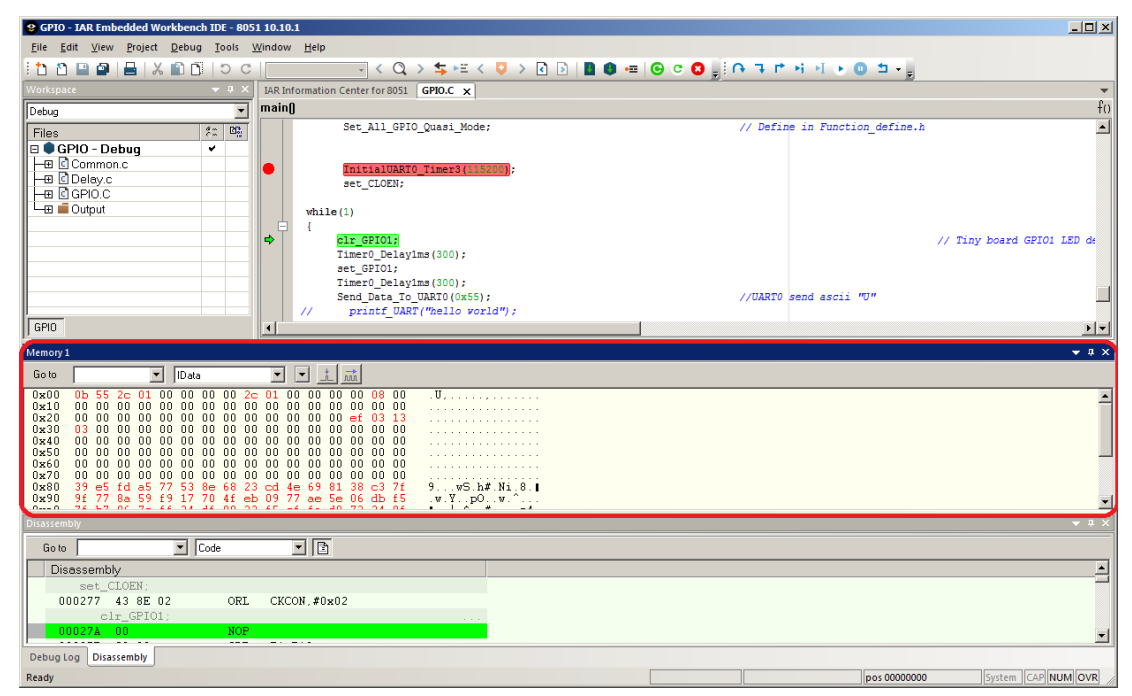

Figure 3.20 Memory Pane

● Click "View" → "Register" to open the Register pane, in which user can view or edit the registers on the target device.

| File Eat Verw Project Debug Tools Window Help<br>Wetsages<br>Source Browser<br>Bebug<br>Files<br>Debug<br>Files<br>Call Stack<br>Watch<br>Watch<br>W | Selo - IAR E    | mbedded Workbench II | DE - 805   | .10.1                                     |                                                                                                    |
|----------------------------------------------------------------------------------------------------|-----------------|----------------------|------------|-------------------------------------------|----------------------------------------------------------------------------------------------------|
| Messages   Workspace   Debug   Source Browser   Source Browser   Source Browser   Set_All_GPIO_Quasi_Mode;   Main   Messages   Set_All_GPIO_Quasi_Mode;   Main   Messages   Set_All_GPIO_Quasi_Mode;   Main   Messages   Set_All_GPIO_Quasi_Mode;   Main   Messages   Set_All_GPIO_Quasi_Mode;   Messages   Set_CLOBN;   Wath   Set_CLOBN;   Wath   Set_CLOBN;   Set_CLOBN;   Set_Set_CLOBN;   Wath   Set_Set_CLOBN;   Wath   Set_CLOBN;   Set_Set_CLOBN;   Set_Set_Set_Set_Set_Set_Set_Set_Set_Set_                                                                                                    | File Edit Vie   | ew Project Debug 1   | Tools      | dow Help                                  |                                                                                                    |
| Workspace   Debug   Source Browser   Source Browser                                                                                                    | i 🗅 🖸 🖬         | Messages             | + C        | - < Q > ≒ ⊭= < 📮 >                        | > 🗹 🗈  🗰 😉 C C 🖸 🚽 P 🤫 P 🕫 M >1 > 🔘 🖆 + 🚽                                                                       |
| Debug   Source Browser   Image: Source Browser   Image: Source Browser                                                                                                    | Workspace       | Workspace            | $1 \times$ | R Information Center for 8051 GPIO.C ×    | <b>▼</b>                                                                                                    |
| Image: Contract Set_All_GFI0_Quasi_Mode;       // Define in Function_define.h         Image: Contract Set_All_GFI0_Quasi_Mode;       // Define in Function_define.h         Image: Contract Set_All_GFI0_Quasi_Mode;       // Timesd (15000);         Image: Contract Set_All_GFI0_Quasi_Mode;       // Timesd (15000);         Image: Contract Set_All_GFI0_Quasi_Mode;       // Timesd (15000);         Image: Contract Set_All_GFI0_Quasi_Mode;       // Timesd (15000);         Image: Contract Set_All_GFI0_Quasi_Mode;       // Timesd (15000);         Image: Contract Set_All_GFI0_Quasi_Mode;       // Timesd (15000);         Image: Contract Set_All_GFI0_Quasi_Mode;       // Timesd (15000);         Image: Contract Set_All_GFI0_Quasi_Mode;       // Define in Function_define.h         Image: Contract Set_All_GFI0_Quasi_Mode;       // Timesd (15000);         Image: Contract Set_All_GFI0_Quasi_Mode;       // Define in Function_define.h         Image: Contract Set_All_GFI0_Contract Set_All_GFI0_Contract Set_A                                                                                                    | Debug           | Source Browser       | <u>ا</u>   | ain()                                     | fo                                                                                                    |
| Becakpoints     Call Stack     Call Stack                                                                                                    | Files           | C-STAT               | • 🚓        | Set_All_GPIO_Quasi_Mode;                  | // Define in Function_define.h                                                                                  |
| Core Coverage     Constant Part of Constant Constant                                                                                                    |                 | Breakpoints          | ы          |                                           |                                                                                                    |
| Watch       while(1)         Intero_DelayIns(300);       // Tiny board GFI01 LED de         Quick Watch       Intero_DelayIns(300);         Auto       Intero_DelayIns(300);         Statics       Intero_DelayIns(300);         Statics       Intero_DelayIns(300);         Beginters       Intero_DelayIns(300);         Image: Statics       Intero_DelayIns(300);         Image: Statics       Intero_DelayIns(300);         Image: Statics       Image: Statics         Image: Statics       Image: Statics         Image: Statics                                                                                                    |                 | Call Stack           |            | set_CLOEN;                                |                                                                                                    |
| Ite Watch       {                                                                                                    | FHE © GH        | Watch                | •          | while(1)                                  |                                                                                                    |
| Image: Status       Image: Status       Image: Status<                                                                                                    | শ               | Live Watch           |            |                                           |                                                                                                    |
| Auto       etc.G2101;<br>Itmer0_Delayims(300);<br>Setc.G2101;<br>Itmer0_Delayims(300);<br>Setc.G2101;<br>Itmer0_Delayims(300);<br>Setc.G2101;<br>Memory       //UARTO send ascii "U"         Registers       in Registers1       Node;<br>Itmer0_Delayins(300;<br>Setc.G210;<br>Itmer0_Delayins(300;<br>Setc.G210;<br>Itmer0_Delayins(300;<br>Itmer0_Delayins(300;<br>Itmer0_De                                                                                                    | ବ               | Quick Watch          | ы          | clr_GPI01;<br>Timer0_Delay1mg(300) ·      | // Tiny board GPI01 LED de                                                                                      |
| Localis       Timero_DelayIns (300);<br>Send Data_To_TURKT("hello vorid");         Memory       printf_UART("hello vorid");         Memory       in         Registers       in         Registers       in         Registers       in         Stakk       in         Registers       in         Registers       in         Registers       in         Registers in       in         Registers in       in         Registers in       in         Registers in       in         Registers in       in         Register 2       in         Stakk       in         Register 3       in         Register 4       in         V       in         Register 4       in         V       in         Register 0       in         V       in         Symbolic       in         V       in         Stakeros       ville(1);         V       in         V       in         In       in         V       in         Register 0       ville(1);         <                                                                                                    |                 | Auto                 | H          | set_GPI01;                                |                                                                                                    |
| Image: Statics       Sem_Data_lo_ukl0(UxS);       //Ukl0(xS);       //Ukl0(xS);         Image: Statics       Image: Seminal VO       Image: Seminal VO       Image: Seminal VO         Image: Symbolic Memory       Image: Symbolic Memory       Image: Symbolic Memory       Image: Symbolic Memory         Image: Symbolic Memory       Image: Symbolic Memory       Image: Symbolic Memory       Image: Symbolic Memory         Image: Symbolic Memory       Image: Symbolic Memory       Image: Symbolic Memory       Image: Symbolic Memory         Image: Symbolic Memory       Image: Symbolic Memory       Image: Symbolic Memory       Image: Symbolic Memory         Image: Symbolic Memory       Image: Symbolic Memory       Image: Symbolic Memory       Image: Symbolic Memory         Image: Symbolic Memory       Image: Symbolic Memory       Image: Symbolic Memory       Image: Symbolic Memory         Image: Symbolic Memory       Image: Symbolic Memory       Image: Symbolic Memory       Image: Symbolic Memory         Image: Symbolic Memory       Image: Symbolic Memory       Image: Symbolic Memory       Image: Symbolic Memory         Image: Symbolic Memory       Image: Symbolic Memory       Image: Symbolic Memory       Image: Symbolic Memory         Image: Symbolic Memory       Image: Symbolic Memory       Image: Symbolic Memory       Image: Symbolic Memory         Image: Symbolic                                                                                                    |                 | Locals               |            | Timer0_Delay1ms(300);                     |                                                                                                    |
| Memory       Image: Image: Image                                                                                                    | 9               | Statics              | ы          | <pre>// printf UART("hello vorld");</pre> | //UARIU Send ascil "U"                                                                                          |
| Registers       in       Registers 1         Im       Diassembly       in       Registers 2         Im       Diassembly       in       Registers 3         Im       Suck       in       Registers 4         Im       Symbolic Memory       in       Registers 4         Im       Terminal VO       in       Registers 4         Im       Terminal VO       in       Register 54         Im       Symbolic Code Coverage       interrupt         Im       Symbolic Code Coverage       interrupt         Im       Symbolic Code Coverage       interrupt         Im       Code Coverage       interrupt         Im       Code Coverage       interrupt         Im       Code Coverage       interrupt         Im       Code Coverage       interrupt         Images       Images       interrupt         Images       Images       interrupt         Images       Images       Images                                                                                                    |                 | Memory               | •          | - 3                                       |                                                                                                    |
| Diassembly     Diassembly     D                                                                                                    |                 | Registers            | • ==       | isters 1                                  |                                                                                                    |
| Stack                                                                                                    |                 | Disassembly          | 112        | isters 2 n_Mode;                          |                                                                                                    |
| #: Symbolic Memory     #: Register User Groups Stup     // Enable pin interrupt       D: Terminal UO     #: Register User Groups Stup     // [Gabel enable bit]       #: Symbolic Code Coverage     while(1);       #: Symbolic Code Coverage     #: #: #: #: #: #: #: #: #: #: #: #: #: #                                                                                                    |                 | Stack                | • 🖬        | isters 3 FallEdge Trig:                   |                                                                                                    |
| E Terminal V/O     Facebile pin interrupt     Second Coverage     Facebile pin interrupt     Symbols     Symbols     Symbols     Facebile pin     Symbols     Symbols     Symbols     Facebile pin     Symbols     Symbols     Symbol                                                                                                    | <b>~</b> ;      | Symbolic Memory      |            | isters 4                                  |                                                                                                    |
| Macros     Core     Core     Core       Symbols     while(1);       GR0     Images       Core     Core                                                                                                    |                 | Terminal I/O         |            | ister User Groups Setup                   | // Enable pin interrupt                                                                                         |
| Symbols while(1);     #endif     Core     Mages     * Cores     Core                                                                                                    |                 | Macros               | •          | Set_LR,                                   | // global enable bit                                                                                            |
| GPD     Code Coverage       Images       * Cores                                                                                                    |                 | Symbols              | ы          | while(1);                                 |                                                                                                    |
| Ussistendby a Cores Toda To                                                                                                    | GPI0            | Code Coverage        |            | - #endir                                  | Net and the second second second second second second second second second second second second second second s |
| ississembly a Cores                                                                                                    | j uno           | Images               |            | 1                                         |                                                                                                    |
| Solo V Dole V D                                                                                                    | Disassembly     | Cores                |            |                                           | ▼ # X                                                                                                    |
|                                                                                                    | Goto            | ▼ Code               | e          |                                           |                                                                                                    |
| Disassembly                                                                                                    | Disassem        | hbly                 |            |                                           |                                                                                                    |
| set_CLOEN;                                                                                                    | set_            | _CLOEN;              | ODT        | CKCON #0-00                               |                                                                                                    |
| olir GPIOI;                                                                                                    | 000277          |                      |            |                                           |                                                                                                    |
| 00027A 00 NOP                                                                                                    | 00027A          | 00                   | NOP        |                                           | -                                                                                                    |
| Debug Log Disassembly                                                                                                    | Debug Log Di    | sassembly            |            |                                           |                                                                                                    |
| Jpen Register window 1 [Ln 152, Col 1 System ] CAP  NUM  OVR                                                                                                    | Open Register w | indow 1              |            |                                           | Ln 152, Col 1 System CAP NUM OVR                                                                                |

Figure 3.21 Open Register Pane

| GPIO - IAR Embedded Workbench IDE - 805 | 1 10.10.1                                                                                                    |                             |                           | _ 🗆 🗵        |
|-----------------------------------------|----------------------------------------------------------------------------------------------------|-----------------------------|---------------------------|--------------|
| File Edit View Project Debug Tools      | Mindow Help                                                                                                    |                             |                           |              |
| 1 n n 🖻 🗗 🔒 🗶 🛍 🗂 1 o c                 | < Q > \$ ⊨ < Q > 3 ↓                                                                                           | ● = ● C O = 0 → T + + + ● O | 5 - 2                     |              |
| Workspace 👻 🛪 🗙                         | IAR Information Center for 8051 GPIO.C ×                                                                       |                             | Registers 1               | <u>≁</u> † × |
| Debug                                   | main()                                                                                                    | fo                          | <find register=""></find> | •            |
| Files 8: 8:                             | Set_All_GPIO_Quasi_Mode;                                                                                       | // Define in Functic        | Basic Registers           | Value        |
| 🗆 🛡 GPIO - Debug 🗸 🗸                    |                                                                                                    |                             |                           | 0x00         |
| He Common.c                             |                                                                                                    |                             | ■ B                       | 0x00         |
| - ⊕ C Delav.c                           | Inicialoario_limers(115200);                                                                                   |                             | PS♥                       | 0xC0         |
| He G GPIO.C                             | Set_CLOEN,                                                                                                    |                             | RO                        | 0x0B         |
| 🛛 🖵 🖬 Output                            | while(1)                                                                                                    |                             | R1                        | 0x55         |
|                                         |                                                                                                    |                             | R2                        | 0x2C         |
|                                         | clr GPI01:                                                                                                    |                             | R3                        | 0x01         |
|                                         | TimerO Delav1ms(300);                                                                                          |                             | R4                        | 0x00         |
|                                         | set GPI01;                                                                                                    |                             | R5                        | 0×00         |
|                                         | TimerO Delay1ms(300);                                                                                          |                             | R6                        | 0×00         |
|                                         | Send Data To UARTO(0x55);                                                                                      | //UART0 send ascii '        | R7                        | 0×00         |
|                                         | <pre>// printf UART("hello world");</pre>                                                                      |                             | SP                        | 0xC1         |
|                                         | - }                                                                                                    |                             | SPP                       |              |
|                                         |                                                                                                    |                             | SPX                       |              |
|                                         | ☐ #if 0                                                                                                    |                             | DPTR                      | 0×03FC       |
|                                         | P17_OpenDrain_Mode;                                                                                            |                             | PC                        | 0x0273       |
|                                         | Enable_INT_Port1;                                                                                              |                             | CYCLECOUNTER              | 3            |
|                                         | Enable_BIT7_FallEdge_Trig;                                                                                     |                             | CCTINERI                  | 3            |
|                                         |                                                                                                    |                             | CCTINER?                  | 2            |
|                                         | set_EPI;                                                                                                    | // Enable pin inter:        | CCETER                    | 2            |
|                                         | set_EA;                                                                                                    | // global enable bit        | CCSIEF                    | 3            |
|                                         |                                                                                                    |                             |                           |              |
|                                         | while(1);                                                                                                    |                             |                           |              |
| l'                                      | + #endli                                                                                                    |                             |                           |              |
| GPIO                                    |                                                                                                    | ) v                         | •                         | Þ            |
| Disassembly                             |                                                                                                    |                             |                           | → # ×        |
| Go to                                   | - D                                                                                                    |                             |                           |              |
|                                         |                                                                                                    |                             |                           |              |
| Disassembly                             |                                                                                                    |                             |                           |              |
| set_CLOEN;                              |                                                                                                    |                             |                           |              |
| 000277 43 8E 02 ORL                     | CKCON, #0x02                                                                                                   |                             |                           |              |
| clr_GPI01;                              | and a second second second second second second second second second second second second second second second |                             |                           |              |
| 00027A 00 NOP                           |                                                                                                    |                             |                           | -            |
| Debug Log Disassembly                   |                                                                                                    |                             |                           |              |
| Ready                                   |                                                                                                    |                             | 152 Col 1 System          |              |

Figure 3.22 Register Pane

### 4 Firmware Update

When trying to debug a project, it will check the firmware version first. If the current firmware version is not consistent with the installed Nu-Link IAR Driver, a dialog box will pop up as follows:

| GPIO - IAR Embedded Workbench IDE - 80                                                                                                    | 1 10.10.1                                                                                                    |                                                                                                    |
|----------------------------------------------------------------------------------------------------|----------------------------------------------------------------------------------------------------|----------------------------------------------------------------------------------------------------|
| File Edit View Project Tools Window                                                                                                    | Help                                                                                                    |                                                                                                    |
| 5 C 🗋 🛍 😫 🔚 🕹 🖉 🛅 🗎 5 C                                                                                                    | - < Q, > ⇆ HE < 📮 > 🕢 🖻 🔳 🔯 📼 💽 🔸 🖕                                                                                                    |                                                                                                    |
| Workspace 👻 🛡 🗙                                                                                                    | IAR Information Center for 8051 GPIO.C x                                                                                                    | ·                                                                                                    |
| Debug                                                                                                    | main()                                                                                                    | fo                                                                                                    |
| Files       #:       Debug         Image: Common.c       Image: Common.c         Image: Common.c       Image: Common.c         Image: Common.c       Image: Common.c         Image: Common.c       Image: Common.c         Image: Common.c       Image: Common.c         Image: Common.c       Image: Common.c         Image: Common.c       Image: Common.c         Image: Common.c       Image: Common common c | void main (void) { Set_All_CFI0_Quasi_Mode; // I Initial/INDTO_Types1/Mode; // I Initial/INDTO_Types1/Mode; // I Initial/INDTO_Types1/Mode; // I Initial/INDTO_Types1/Mode; // I Initial/INDTO_Types1/Mode; // I Prove avgletation internal version is not matched // U Defore updating the Nu-Link firmware, please 1. Renove any other devices connected on the Nu-Link; 2. Defore updating the Nu-Link firmware, please 1. Renove any other devices connected on the Nu-Link; 2. Do you want to update the Nu-Link firmware now? Thu Oct26, 2017.1( Yes No | Define in Function_define.h /// Tiny board GPI01 LED de /// Tiny board GPI01 LED de  * @ x Systems\Embedded Workbench 8.0\8051\bin\8051proc.dll)  File File Line |
|                                                                                                    |                                                                                                    |                                                                                                    |

Figure 4.1 Firmware Update Selection Dialog Box

Click "Yes" to update firmware or click "No" to cancel.

| GP10 - DAR EIIIDedded WORkbelicii 1DE - 80                                                                                                    |                                                                                                    |
|----------------------------------------------------------------------------------------------------|----------------------------------------------------------------------------------------------------|
| File Edit View Project Tools Window                                                                                                    | Help                                                                                                    |
| iti 🗅 🔛 🕋 📇 📈 🛍 🗂 🖕 o                                                                                                    | - < Q, > 🔩 H < 📮 🖹 🖉 - 🔄 🗎 🔹 🖷 💽 + 🖕                                                                                                    |
|                                                                                                    | IAR Information Center for 8051 GPIO.C x                                                                                                    |
| Debug                                                                                                    | main()                                                                                                    |
| Debug<br>Files to be the second second secon | <pre>void main (void)  Void main (void)  Set_All_GFI0_Quasi_Mode; // Define in Function_define.h  InitialUABT0_Timer3(115200); set_CLOEN; while(1)  Chu-imk // Tiny board GFI01 LED de  Verfy 15% Verfy 15% Ve</pre> |
| GPID                                                                                                    | Log<br>Thu Oct 26, 2017 16:49:10: IAR Embedded Workbench 10:10:1 (C\Program Files (x86)/IAR Systems)Embedded Workbench 8.0(x051\bink8051proc dll)                                                                                                    |
| Build                                                                                                    | 1 × 1                                                                                                    |
| Messages<br>Building configuration: GPIO - Debug<br>Updating build tree<br>Configuration is up-to-date.                                                                                                    | Fie Une                                                                                                    |
| D                                                                                                    |                                                                                                    |

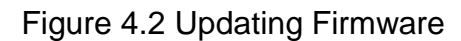

### nuvoton

When update is complete, it is necessary to recreate a connection between Nu-Link and PC. Please plug out the Nu-Link from PC and plug in again.

| 😌 GPIO - IAR Embedded Workbench IDE - 80                                                                                                    | 51 10.10.1                                                                                                    |        |
|----------------------------------------------------------------------------------------------------|----------------------------------------------------------------------------------------------------|--------|
| File Edit View Project Tools Window                                                                                                    | Help                                                                                                    |        |
| 1 🗅 🗋 🖴 🖨 🔚 🕹 🖄 🗂 🗇 🔿                                                                                                    |                                                                                                    |        |
| Workspace 👻 🔻 🛪 🛪                                                                                                    | IAR Information Center for 8051 GPIO.C x                                                                                                    | •      |
| Debug                                                                                                    | main()                                                                                                    | fo     |
| Files     #2     020       Image: Common c     Image: Common c       Image: Common c     Image: Common c | void main (void)  Set_All_GFIO_Quasi_Mode; // Define in Function_define.h  InitialUARTO_Timer3(115200); etc_CLOEX; vhile(1)  Please remove any device on the Nu-Link, and plug out the Nu-Link from PC and plug in  Please remove any device on the Nu-Link, in ICP/ICE mode.  Decug (org Log Thu Oct 26, 2017 16:49:10: LAR Embedded Workbench 10:10:1 (C\Program Files (x86))LAR Systems}Embedded Workbench 8:0(8051)bin(8051 proc dl) |        |
|                                                                                                    | 5 la                                                                                                    |        |
| Building configuration: GPIO - Debug<br>Updating build tree<br>Configuration is up-to-date.                                                                                                    | , riie june                                                                                                    |        |
| Ready                                                                                                    | Ln 152, Col 1 System CAP NUM                                                                                                    | OVR // |

Figure 4.3 Re-connect Nu-Link to Complete Firmware Update

| 😌 GPIO - IAR Embedded Workbench IDE - 80                                                                                | 51 10.10.1                                                                                                    |
|----------------------------------------------------------------------------------------------------|----------------------------------------------------------------------------------------------------|
| File Edit View Project Tools Window                                                                                     | Help                                                                                                    |
| 🗄 🗅 🖴 🖴 🖴 🖊 🔛 🗂 🖢 o                                                                                                    | < Q, > 与 栏 < Q > 团 ♪   ■ Q =   Q > g                                                                                                    |
| Workspace 👻 🔍 🗙                                                                                                    | IAR Information Center for 8051 GPIO.C x                                                                                                    |
| Debug                                                                                                    | main() fo                                                                                                    |
| Files     fc     ₩c       ●     ● OPO - Debug     +       ●     B     Common.c       +B     Delay.c       +B     Output | void main (void)<br>{     Set_All_GPIO_Quasi_Node;     // Define in Function_define.h     InitialUARTO_Timer3(115200);     set_CLOEN;     vhile(1)     {         citualUARTO_Timer3(115200);         ctualUpdate 100%         Update fmmwere, OK         Update 100%         CK         void main (void)         citualUARTO_Timer3(115200);         ctualUpdate 100%         Update 100%         Update 100%         void main (void)         void main (void)         void main (void);         void main (void)         void main (void);         void main (void);         void main (void);         void main (void);         void main (void);         void main (void);         void main (void);         void main (void);         void main (void);         void main (void);         void main (void);         void main (void);         void main (void);         void (void);         void main (void);         void main (void);         void (void);         void (void); |
| Build                                                                                                    | - IX                                                                                                    |
| Messages                                                                                                    | File Line                                                                                                    |
| Building configuration: GPIO - Debug<br>Updating build tree<br>Configuration is up-to-date.                             |                                                                                                    |
| Ready                                                                                                    | Ln 152, Col 1 System CAP NUM OVR                                                                                                    |

Figure 4.4 Update Firmware Completely

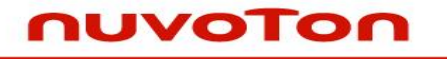

### 5 Revision History

| Revision | Date       | Description     |
|----------|------------|-----------------|
| 1.00     | 2017/10/25 | initial release |

Notice: Using this software indicates your acceptance of the disclaimer hereunder: THIS SOFTWARE IS FOR YOUR REFERENCE ONLY AND PROVIDED "AS IS" AND ANY EXPRESS OR IMPLIED WARRANTIES, INCLUDING, BUT NOT LIMITED TO, THE IMPLIED WARRANTIES OF MERCHANTABILITY AND FITNESS FOR A PARTICULAR PURPOSE ARE DISCLAIMED. YOUR USING THIS SOFTWARE/FIRMWARE IS BASED ON YOUR OWN DISCRETION, IN NO EVENT SHALL THE COPYRIGHT OWNER OR PROVIDER BE LIABLE TO ANY DIRECT, INDIRECT, INCIDENTAL, SPECIAL, EXEMPLARY, OR CONSEQUENTIAL DAMAGES (INCLUDING, BUT NOT LIMITED TO, PROCUREMENT OF SUBSTITUTE GOODS OR SERVICES; LOSS OF USE, DATA, OR PROFITS; OR BUSINESS INTERRUPTION) HOWEVER CAUSED AND ON ANY THEORY OF LIABILITY, WHETHER IN CONTRACT, STRICT LIABILITY, OR TORT (INCLUDING NEGLIGENCE OR OTHERWISE) ARISING IN ANY WAY OUT OF THE USE OF THIS SOFTWARE, EVEN IF ADVISED OF THE POSSIBILITY OF SUCH DAMAGE.

> Please note that all data and specifications are subject to change without notice. All the trademarks of products and companies mentioned in this datasheet belong to their respective owners.